## '대학혁신시민행동 페이스북 페이지'에 친구초대하기

1. 페이스북 검새창에서 '대학혁신시민행동'을 검색해 주세요.

| Q Facebook 검색 | <b>^</b>    |
|---------------|-------------|
| Taehoon Kim   |             |
| 👰 코로나19 정보 센터 | a d         |
| A 친구          |             |
| 페이지           | 스토리 만들<br>기 |
| 😁 그룹          | Taeboo      |
| 💽 Watch       |             |
| ✔ 더보기         |             |
| 내 바로가기        | ● 룸스 만들     |

## 2. 아직 좋아요를 안하셨다면 나부터 좋아요(가입하기)를 클릭해주시구요^^

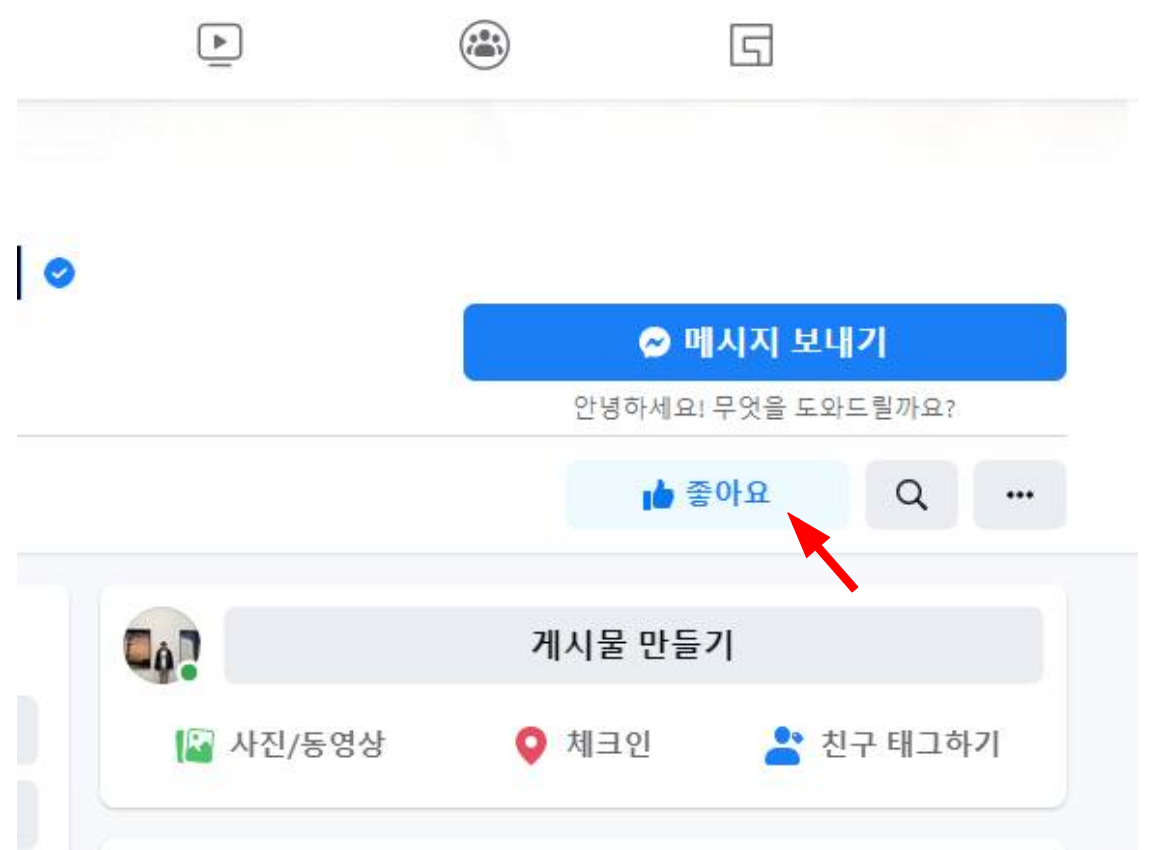

## 3. 우측 상단의 '…'를 클릭하면 '친구초대' 메뉴가 나옵니다.

| ស             |                                                     | Image: A start of the start of the start |                                           | S           |                                                             | Taeh                                                                            |
|---------------|-----------------------------------------------------|----------------------------------------------------------------------------------------------------|-------------------------------------------|-------------|-------------------------------------------------------------|---------------------------------------------------------------------------------|
|               |                                                     |                                                                                                    |                                           |             |                                                             | ()<br>()<br>()<br>()<br>()<br>()<br>()<br>()<br>()<br>()<br>()<br>()<br>()<br>( |
| 대혁<br>시민<br>* | 방혁신<br>· · · · · · · · · · · · · · · · · · ·        | <b>학혁신 시민</b><br>nivinnova · 교육 연·<br>동영상 더보기 ▼                                                                                                    | <b>행동</b><br>구센터                          | <b>에</b> 홍보 | + 버튼<br>하기 Q                                                | 추가                                                                              |
| 199<br>197    | 이 게시물로 [<br>#7,924의 금액4<br>할수 있습니다.<br>게시물 홍보히      | <b>더 많은 사람들에게</b><br>으로 "대학서열해소 시<br><b>- 기</b>                                                                                                    | <b>도달해보세요</b><br>민응원단 참여 챌린지 .            | " 게시물을 흥    | 기타 활동<br>기본 프로필(Taehoon K<br>요, 팔로우 또는 기타 활<br>슈 좋아요<br>팔로우 | im님)을 사용하여 페이지 좋아<br>동을 할 수 있습니다.                                               |
| ۲             | <b>한곳에서 모든 비</b><br>Facebook Business<br>이트를 조회하는 등 | 즈니스 도구를 이용<br>Suite를 통해 게시물을<br>다양한 기능을 이용할                                                                                                    | <b>해보세요</b><br>만들고, 예약하고, 받은<br>· 수 있습니다. | - 메시지함을 1   | ♂ 공유하기 □ 페이지 만들기 □ 친구 조대                                    |                                                                                 |
|               | ø                                                   | P                                                                                                    | 대학력신<br>시민생들                              |             | 게시물 만들기                                                     |                                                                                 |

4. 초대하고 싶은 친구를 박스에서 표시하고 '초대보내기'를 누르면 됩니다!

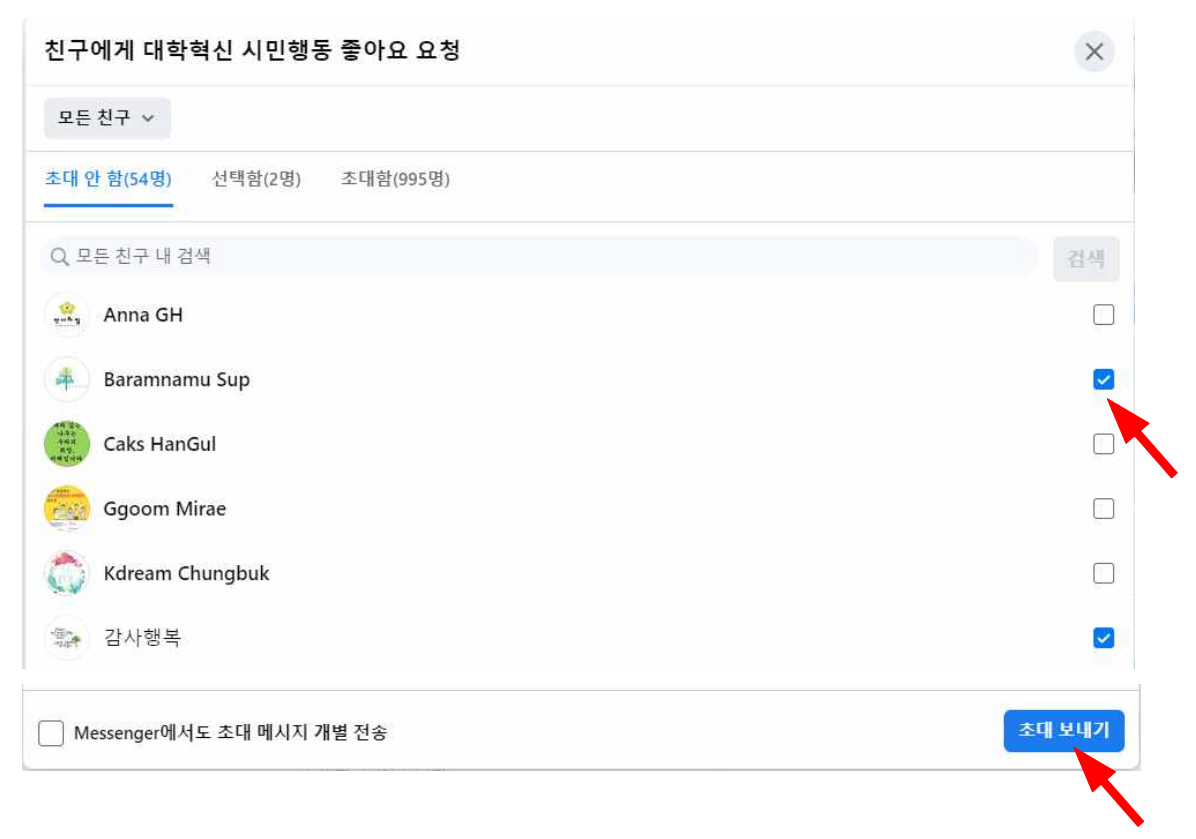